## ICAO Meetings Virtual Platform & Mobile App Attendee Guide

## 1. Accessing the ICAO Virtual Attendee Platform:

Access the virtual event on the ICAO Virtual Attendee Platform either:

 Via web browser: Click the link: <u>https://cvent.me/ePgegZ</u>

Or

 Via mobile app: Download the ICAO Meetings app from Apple or Google Play Store

For the **mobile app download guide**, skip to that section in this guide. **Important**: You are <u>NOT</u> able to join virtual sessions via the **Mobile App**. To join, please log in via the web browser on your device or desktop.

THE ICAO VIRTUAL ATTENDEE PLATFORM IS AVAILABLE IN ENGLISH ONLY

#### Technical Requirements

To participate in the virtual sessions, it is required to have a Zoom account. In order to have optimal functionality of all the features you must ensure that your Zoom account is updated to the most current version.

To ensure the information arrives in your email inbox please whitelist/safelist the following two email addresses <a href="mailto:cventadmin@icao.int">cventadmin@icao.int</a> and <a href="mailto:cventadmin@icao.int">cventadmin@icao.int</a>.

Organizations' and individuals' email systems may vary in the process needed to whitelist/safelist. The Attendee Platform is compatible with the latest versions of Chrome, Firefox, Safari, and Microsoft Edge. We do not recommend using Internet Explorer, as functionality will be limited.

#### Logging In

After clicking the link to access the ICAO Virtual Attendee Platform, you will be prompted to log in. **Ensure to enter the same first name, last name and the email that was used to register for the event.** After entering the information, click **Next**.

| Log in First name Last name Email address Next |
|------------------------------------------------|
| Fishname Last name Email address Next          |
| Last name Email address Next                   |
| Email address                                  |
| Next                                           |
|                                                |
| Privacy Policy Click he<br>Copyright 2022      |

You will now receive an email from <u>cventadmin@notify.icao.int</u> that will include your 6-digit verification code. Enter your verification code and click **Log in**.

| Almost done!                                          |
|-------------------------------------------------------|
| Check your phone and email for the verification code. |
| Verification code                                     |
| 883667                                                |
| Log in<br>Didn't receive a code? Try again.           |
| Privacy Policy                                        |
| Copyright 2021                                        |
|                                                       |

\*Verification codes can only be used once and expire 24 hours after you leave the Attendee Platform. If you are logging in on multiple devices, you will receive a new verification code for each.

**Note**: if you stay logged into the platform you can still access without requiring a new verification code. If you do log out, you will have to repeat the log in process again as your verification code will have expired.

#### Troubleshooting Log In

Ensure you are entering the same first name, last name and email that you registered with for the event. The verification code email should be triggered in less than a minute.

For individuals using their personal emails, please **check your spam and junk folders**. If the ICAO email is found, identify the email as not junk and whitelist/safelist.

# 2. Navigating the ICAO Virtual Attendee Platform:

#### ► A41 Home Page

This is the home page of the ICAO Virtual Attendee Platform. You will be able to view live and upcoming sessions, featured sponsors, and basic Conference details.

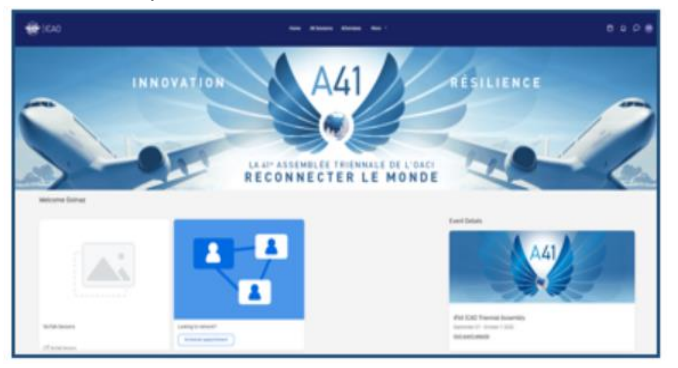

You can click into each day's individual session or a sponsor directly from this page. Additionally, you can access the 41<sup>st</sup> ICAO Triennial Assembly (A41) public website at: <u>Assembly 41<sup>st</sup> Session (icao.int)</u>

#### All Sessions Page

This page lists each day's session links. They are listed in chronological order. You can join or leave a session at any time while it is live streaming.

The page appears in the time zone of the event by default but you are able to adjust the times to the time zone you are viewing in for ease of use by saving them to your personal calendar. You can click on the session name to access the content of the session.

| ا | CAO Home All Sessions Attendees More - 🛱 🕻                                                                                                    |
|---|----------------------------------------------------------------------------------------------------|
|   | Tuesday, September 27, 2022                                                                                                    |
|   | 10:30 AM                                                                                                    |
|   | 10-30 AM - 12-30 PM ET Add<br>Assembly Kall                                                                                                    |
|   | Plenary Session 1                                                                                                    |
|   | 10:30 - 10:55 EDT Admittance Time - The "Join session" button will appear 5 minutes before, for<br>those accessing the event via web browser : |
|   | Agenda Item 1: Opening of the Session by the President of the Council                                                                          |
|   | Bleener                                                                                                    |

#### My Schedule

This page shows your personalized schedule based on the sessions you are registered for. You can join the sessions, if enabled for virtual participation, from this page by clicking the join session button or the session name. You can remove sessions from your schedule on this page if you no longer wish to attend.

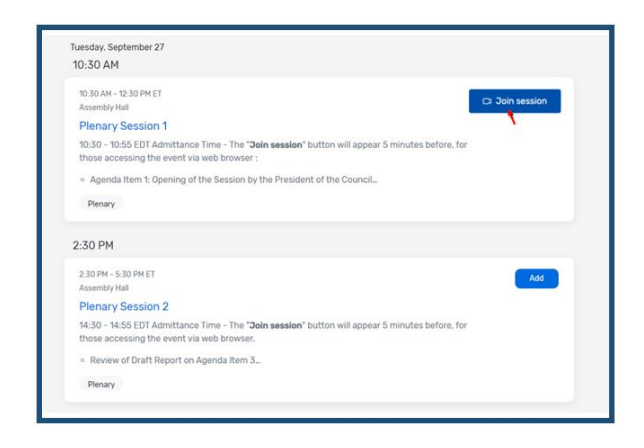

### Push notification

A red dot will appear when you receive a notification; click the Bell icon to view the notification.

| Home | All Sessions | Attendees | More × | Ë | <b>‡</b> | ρ | GR       |
|------|--------------|-----------|--------|---|----------|---|----------|
|      |              |           |        |   |          |   | <i>.</i> |

If you do not receive notifications, please check that your notification alert is activated.

|                                            | Home All Sessions Attandees More $\checkmark$                                |                                                                                                    |
|--------------------------------------------|------------------------------------------------------------------------------|----------------------------------------------------------------------------------------------------|
| Settings                                   |                                                                              | < Notification Settings ×                                                                                                    |
| Interv     Inductors     Language and Time | Alize notification<br>Cet solle workstown and web alerts to stay up to defin | Cert make well-kalons and well with the large set of the difference of the difference of the differenc |

#### Messaging

Communication between attendees is possible with the messaging system available on the platform. A red dot will appear when you receive a new message; click the message icon to view the notification.

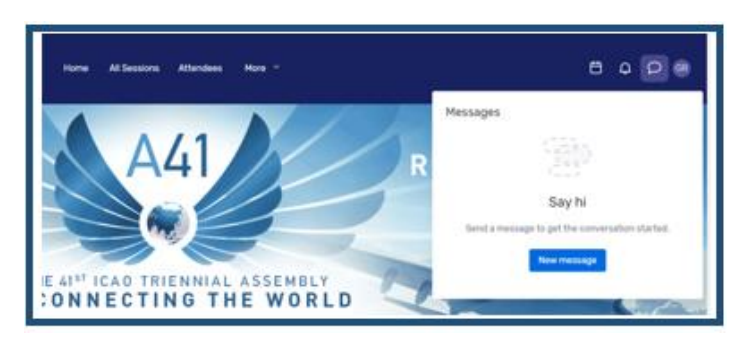

#### Exhibitors Page

On this page, you can view all the exhibitors for the event. You can click the exhibitor's name to access information about them. All the exhibitors are listed in alphabetical order but you have the ability to search and filter based on the type of exhibitor you would like to view more information about.

| Exhibitors   | ŝ                                                          |
|--------------|------------------------------------------------------------|
| E            | chibitors                                                  |
| , А<br>ТЕСНІ | ANRA Tech                                                  |
| -            | ICAO TCB - Technical Cooperation Bureau<br>Virtual meeting |
| Ŵ            | ICCAIA                                                     |

## 3. Accessing a Session:

When it is time for you to join a session, click the name of the session or the join session button to get to the session page. On the session page, you can view a general description of the session. Also available here is a link to the full programme containing information on the Agenda Items, who is speaking and full session details. If you are viewing the sessions before they begin, you have the ability to add that session to your personal calendar.

#### Asking a question

If you are in a session that is accepting Q&A, select the 'ask a question button' to open a text box. You can ask the question anonymously or include your name. Please note that the questions will not be displayed on the ICAO Virtual Attendee Platform and will be viewed by the session Chairperson only. The session Chairperson will select which questions to address based on the Q&A time available.

#### Using Session Chat

If you are in a session that has session chat, the icon to access the chat is located right above the Q&A icon, on the right hand side of the ICAO Virtual Attendee Platform. You will be prompted to join the chat.

Once in the chat, you are able to communicate with other attendees and react to their messages.

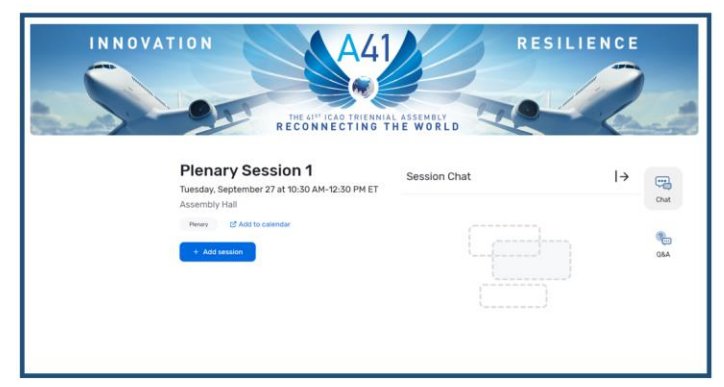

#### Joining a session

Select the 'Join Now' button when you are ready to access the content. If the session is collaborative, the 'Join Now' button will prompt a Zoom window to open.

| C Join session Remove session |
|-------------------------------|
|-------------------------------|

You can select 'Open Zoom Meeting' or join via your browser window. This will open a Zoom meeting where the host of the meeting will determine if you can unmute or turn your camera on.

#### Interpretation

Interpretation will be provided in the six official languages. Select the language you wish to listen from the Zoom screen.

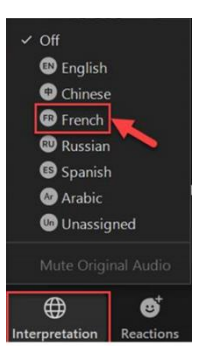

On the Menu bar at the bottom of the screen, you will find an icon named "Interpretation". Click on the "Interpretation" icon and you will see a list of the six official ICAO languages. Click on your preferred language.

## Replay of Sessions

Recordings of the sessions may be posted on the platform, or on ICAO TV, within a reasonable timeframe, for ondemand viewing.

Click on All Sessions and locate the session you wish to view. Click on your session, if the video is available for replay you will see the replay button.

| Home All Sessions Attendees More ~                           |  |
|--------------------------------------------------------------|--|
| Tuesday, September 27, 2022                                  |  |
| 10:30 AM                                                     |  |
| 10:30 AM - 12:30 PM ET<br>Assembly Hall<br>Plenary Session 1 |  |
| Virtual session 2<br>C' Repay                                |  |

4. Accessing Exhibitor Booths:

By clicking an exhibitor's name on the Exhibitors Page, you

| None attractions for the appointment           20         Non Dire           20         Mail Content           20         Mail Content           20         Mail Content           200         Mail Content           200         Mail Content           200         Mail Planatic           200         Mail Planatic           200         Other Homosomalitiest |                                                      |   |
|----------------------------------------------------------------------------------------------------|------------------------------------------------------|---|
| Constructions Consultant     Constructions Consultant     Constructions     Martic Planatic     Martic Planatic     Construction     Construction     Construction                                                                                                    | Jane Doe                                             |   |
| Aufa Geode<br>Marin Phaenix<br>My Hiddelle Williams<br>High Cliefer Second Canalitant                                                                                                    | JG Avlia Goode<br>Client Success Consultant<br>Cvent |   |
| Marin Phoenix                                                                                                    | Julia Goode                                          |   |
| Michelle Williams<br>Client Success Consultant                                                                                                    | Marin Phoenix                                        | ~ |
|                                                                                                    | Michelle Williams<br>Client Success Consultant       |   |

will have access to their page. This page has information about the Exhibitors, ways to connect with them via social media, and ability to join their virtual booth if they have one. You can also see any files or links the Exhibitor has included.

If an exhibitor has a virtual

booth, you can click 'Join Virtual Meeting' and a Zoom meeting will open.

If you would like more information about the exhibitor and the 'Contact us' button is activated , you can use that to send them a message.

| Contact u                                                              | s 🖉 in 🎔                      |
|------------------------------------------------------------------------|-------------------------------|
| Thanks for your interest! Send us<br>know what you'd like to talk abou | s a message and let us<br>it. |
|                                                                        |                               |
|                                                                        |                               |
|                                                                        | 250 characters remaining      |
| Cancel                                                                 | Send message                  |

## 5. Booking an Appointment

#### Booking an appointment method #1

You can book an appointment with another attendee or exhibitor by clicking "schedule appointment" on the homepage.

| 🛞   ICAO                                        | Home All Session                         | is Attendees I                             | Exhibitors                             | More               | •                                                                           | Ö      | Φ  | ρ | 40 |
|-------------------------------------------------|------------------------------------------|--------------------------------------------|----------------------------------------|--------------------|-----------------------------------------------------------------------------|--------|----|---|----|
| Welcome                                         |                                          |                                            |                                        |                    |                                                                             |        |    |   |    |
| SKYTALKS<br>BECONECTINE THE WEELE<br>Programmer |                                          | ICAOME<br>HELP & S<br>VIRTUAL F<br>AND MOR | ETING<br>SUPPOF<br>PLATFOF<br>BILE APP | S<br>RT<br>RM<br>P | Event Details                                                               | .41    |    |   |    |
| SkyTalks Sessions                               | Looking to network? Schedule appointment | Platform & App H                           | <b>leip</b><br>Help                    |                    | 41st ICAO Triennial<br>September 27 - October<br><u>Visit event website</u> | Assemb | ly |   |    |

Once you land on the appointment page, you can choose which type of appointment you would like to make and who you would like to make it with, the time, and add a note. Once you send the invitation, the meeting will appear on your agenda as 'pending' until accepted.

When it is time for you to join your meeting, you will click on the meeting and then click the join button to open the virtual meeting.

#### Booking an appointment method #2

You can also book appointments via the calendar icon.

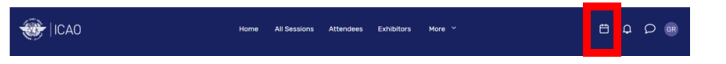

Select 1:1 Meetings to book an appointment or block off Time to block time in your calendar.

Then click Add next to Attendees. A list of available attendees will appear.

| 1:1 Meetings                                    | $\checkmark$ |
|-------------------------------------------------|--------------|
| * Attendees - Add                               |              |
| * Time and Location - Choose                    |              |
| Virtual Access                                  |              |
| 🖌 Attendees can join this appointment virtually | ()           |
| * Subject                                       |              |
| Description                                     |              |
|                                                 |              |

Use the search box at the top to filter the list by name, email, company, or title. Click on an attendee, and then click Add.

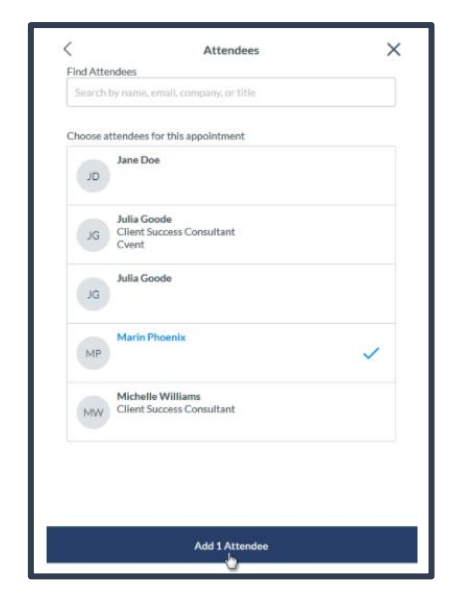

Click 'Choose' next to Time and Location.

Click Send Appointment Invitation, and an email will be sent to the attendee for them to accept or decline your invitation. Some events may have appointment types that allow you to book any time within a specified timeframe. Add a start time and end time, then click 'Confirm'.

#### Accept or decline appointment invitations.

When an appointment host sends you an appointment invitation, the appointment will appear under the 'My Schedule tab'.

Click on the appointment to open it. From here, you can accept or decline the appointment, propose a new time, and add the appointment to your personal calendar.

#### Use Your Device Time option

Change the event time zone to your device time – this will change the session start/end times as well as appointment times in your device time (e.g. change from Central European Time to South African Standard Time).

#### 6. How to Edit and Hide your profile:

To edit your profile, click on your name, and then go to "settings" to choose your visibility preference.

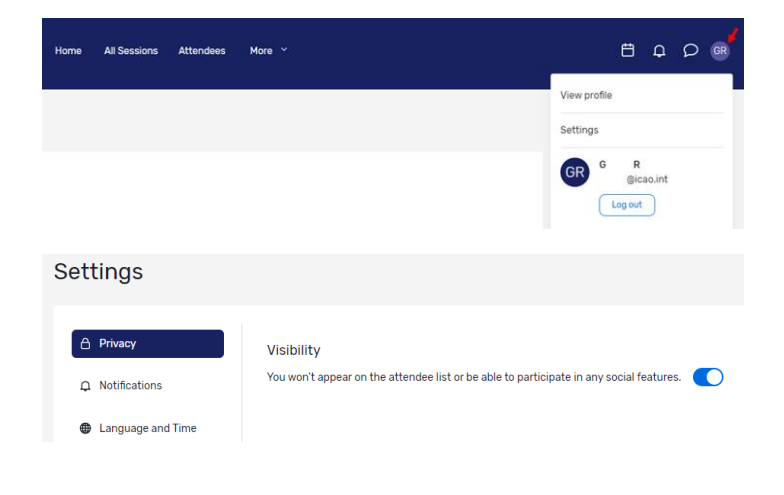

### 7. Attendee Support:

Should you need assistance, please visit the "ICAO Virtual Attendee Platform and Mobile App Help" by clicking on the

**'Platform and App Help''** card on the ICAO Virtual Attendee Platform or Mobile App Home page.

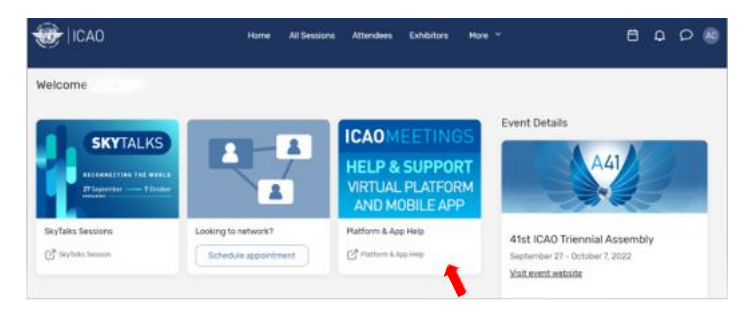

Also by hovering over "more" on the home page, a drop down menu will appear. Click on ICAO Help and Support and it will direct you to the ICAO Virtual Attendee Platform and Mobile App Home page.

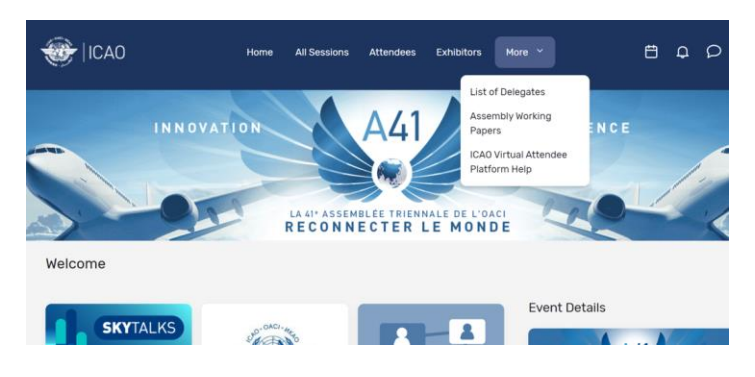

# 8. Interactive Floor Plan (Available only on the mobile app)

The interactive floor map gives you the ability to tap pin locations to learn more about the sessions, exhibitors, or other activities happening during the event.

To access the interactive map, select the option from the app menu or homepage.

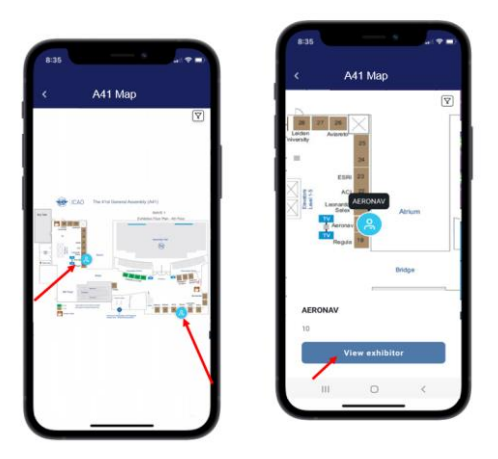

# ICAO Meetings Mobile App Download Guide

Important: You are NOT able to join virtual sessions via the Mobile App. To join, please log in via the Web browser

# Downloading the App 1 Go to the right store. Access the App Store on iOS devices and the Play Store on Android. *If your mobile device is not compatible, skip these steps.* You'll need to use the web version of the app found here: <u>https://cvent.me/ePgegZ</u>

**2 Install the app.** Search for **ICAO meetings**. Once you find it, tap either **Get**, **Install** or **()**.

After installing, a new icon will appear on the home screen.

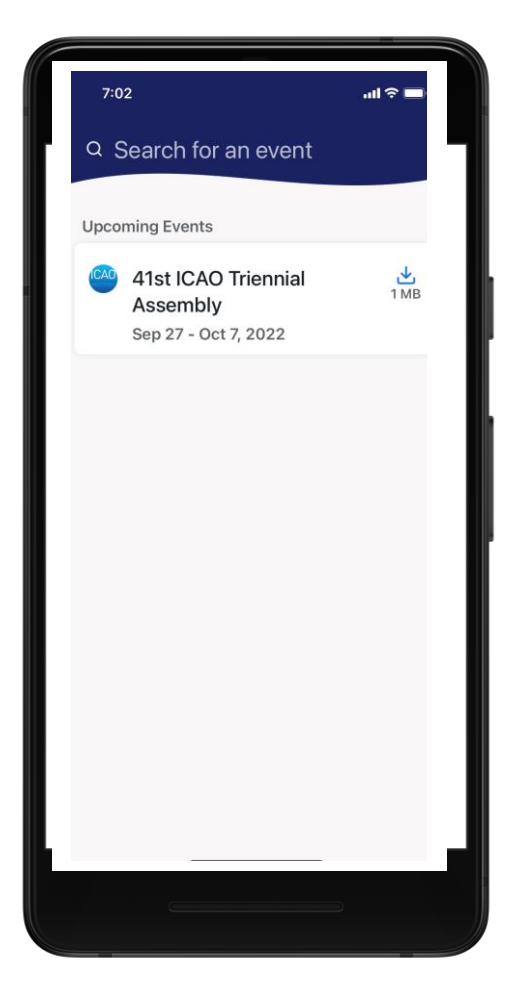

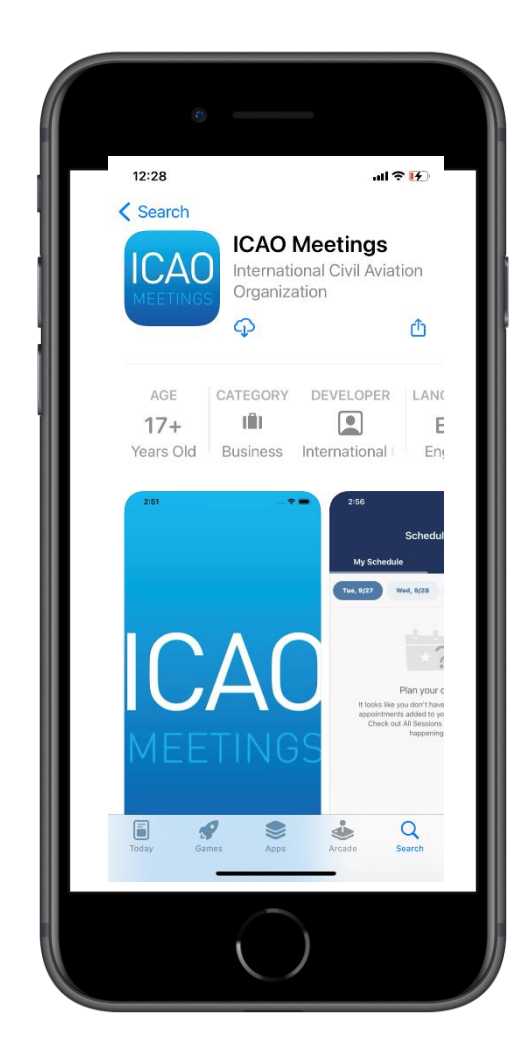

3 Open your event Search for the  $41^{st}$  ICAO Triennial Assembly event, then tap **Download** or  $\checkmark$  to open it.

4 Login to your event The ICAO Meetings app gives you the full event experience from your phone or tablet similar to the web experience. To login and use the features, follow the same steps detailed in the Attendee Guide.